## MultiController 24V og 230V Quick guide til kalenderfunktion

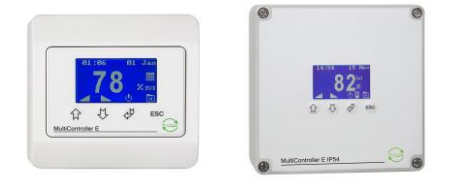

Menuen i MultiController E Regulate betjenes med de 4 knapper ( $\widehat{\psi}$  =pil op /  $\overset{p}{\nabla}$  = pil ned /  $\overset{p}{\nabla}$  = enter / ESC=escape/cancel). Menuen er opbygget som en hovedmenu med undermenuer. Der er automatisk timeout fra menuen, hvis der ikke har været trykket på knapperne i 2 minutter.

Den indbyggede kalenderfunktion er en ugekalender med op til 10 skift pr. dag. Kalenderfunktionen kobles overordnet til og fra i brugermenuen (menupunkt C3). Kalenderstatus vises i hovedvinduet med et ikon.

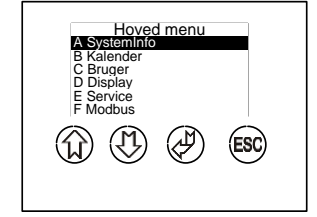

Slå kalender funktionen til i menu C:

| Hoved menu    | C - Bruger       |              |
|---------------|------------------|--------------|
| A Dato og tid | C1 Niveau        |              |
| C Bruger      | C2 Ratender OnOn | Sotounkt C2  |
| D Display     | ۲/               | Seipuliki C2 |
| E Service     |                  | ON           |
| F MODDUS      |                  |              |

Set kalenderfunktionen op i menu B:

| Hoved menu<br>A Systeminfo<br>Bikalender/Tid<br>C Bruger<br>D Display<br>E Service<br>F Modbus | B Kalender<br>B1 Kalender skift<br>B2 Kalender reset<br>B3 Kopier kalender<br>B4 Dato og tid | 01 Mandaq<br>02 Tirsdaq<br>03 Onsdaq<br>04 Torsdaq<br>05 Fredaq<br>06 Lørdaq<br>07 Søndag | Mandaq<br>01 00 : 00<br>02 00 : 00<br>03 00 : 00<br>04 00 : 00<br>05 00 : 00<br>06 00 : 00 |                    |           |                     |       |                        |      |
|------------------------------------------------------------------------------------------------|----------------------------------------------------------------------------------------------|-------------------------------------------------------------------------------------------|--------------------------------------------------------------------------------------------|--------------------|-----------|---------------------|-------|------------------------|------|
| -Mandag — 01 — 01 — 01 — 00 : 00                                                               | Mandag — 01 −<br>↓<br>00 : 00                                                                | Mandag 01 - 01 - 01 - 01 - 01 - 01 - 01 - 01                                              | Mandag 01<br>00 : 00 72%                                                                   | eller 00 : 00 NORM | eller 00: | ndag 01<br>: 00 ALT | eller | Mandag<br>00 : 00 STOP | - 01 |

Indtast tidspunktet for det ønskede skift og tryk 🖑. Herefter er der 3 valgmuligheder:

- Vælg NORM for normaldrift. Dette setpunkt sættes i C1.
- Vælg ALT for alternativt setpunkt. Det alternative setpunkt (= forskudte setpunkt) sættes i C3.
- Vælg STOP for at stoppe ventilationen.

Gentag ovenstående for ønskede antal skift og for hver enkelt dag. NB! Et skift er kun aktivt, hvis det er forskelligt fra '----', dvs at en af ovenstående 3 optioner er valgt.

Bemærk at setpunktet stadig kan justeres manuelt fra hovedvindue (hvis sikkerhedsniveauet er 0 eller 1), men ved kalenderskift vil kalenderen overskrive det manuelle niveau.

Det er muligt at kopiere dine kalenderindstillingere ved at bruge "gem/hent" funktionen i menu B5. Før du starter, indsættes et MicroSD kort (max 2GB) i MultiControlleren. Når indstillingerne er gemt herpå, flyttes kortet over i en ny MultiController, og de gemte indstillinger hentes ved at gå ind i menu B5, tryk hent og de gemte indstillinger vil blive indlæst.

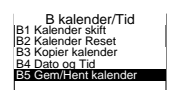

Tegning: MultiController\_DK\_KALENDER FUNKTION Dato: 13/6-2018 Skrevet af: TJ/df Producent: LS Control A/S www.lscontrol.dk - tel. +45 5550 5550